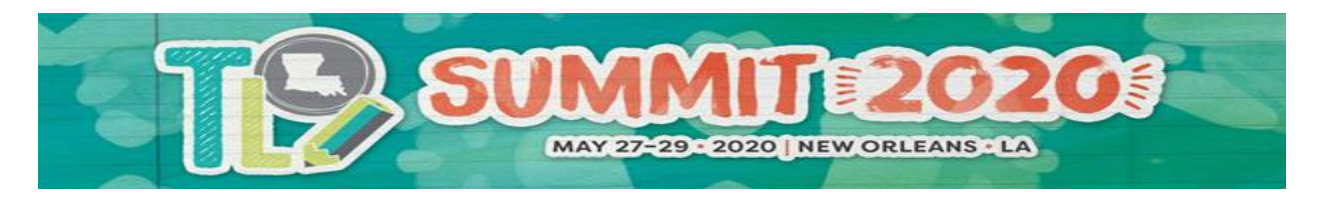

## 2020 Teacher Leader Summit

Instructions for Registering with a VIP Secure Registration Code

Step 1: Click the Eventbrite link.

Step 2: Click the green "Register" Button.

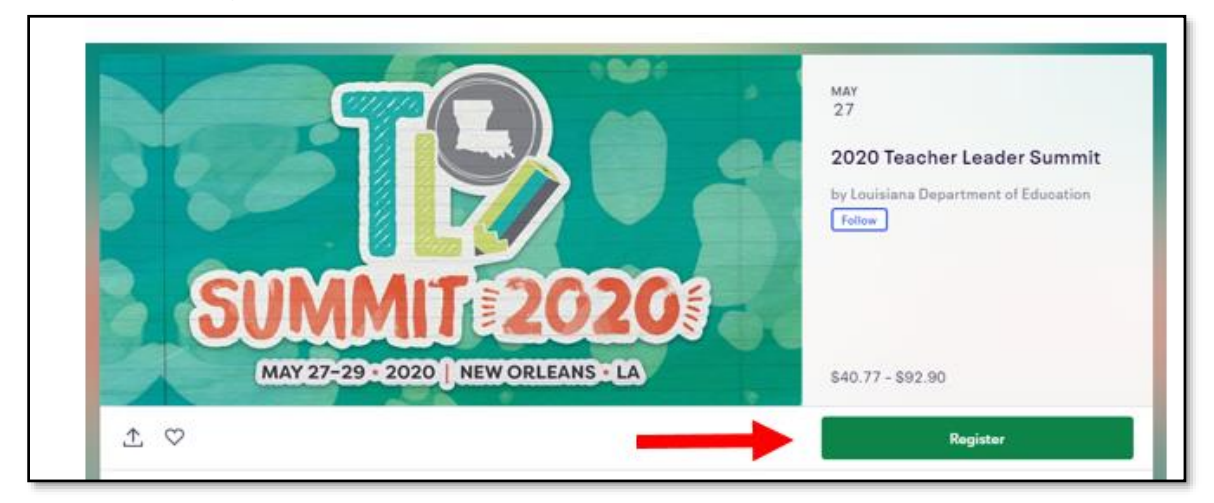

Step 3: Click the blue "Enter Promotional Code" button.

| Wed, May 27, 2020 7:00 AM - Fri, May 29, 2020 5:00 PM CDT               |   |   |
|-------------------------------------------------------------------------|---|---|
| Enter promo code                                                        |   |   |
|                                                                         |   |   |
| Regular Registration: 3-Day Package (May 27-29))                        |   |   |
| Regular Registration: 3-Day Package (May 27-29))<br>\$92.90 +\$7.10 Fee | 0 | ~ |

Step 4: Enter the code provided in your VIP invitation email. Click "Apply".

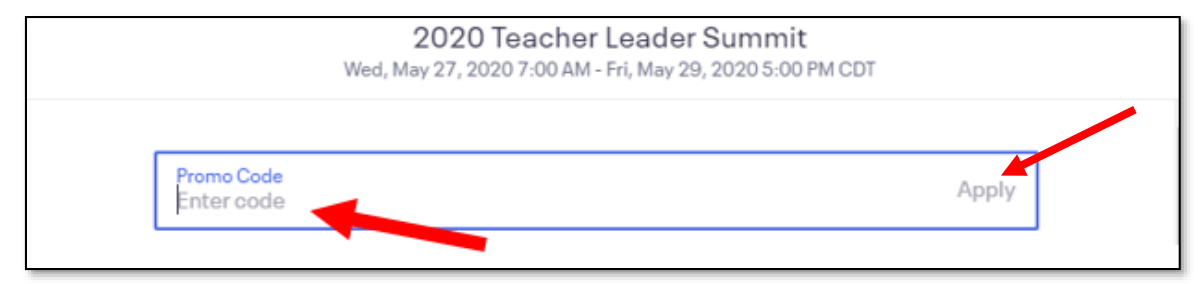

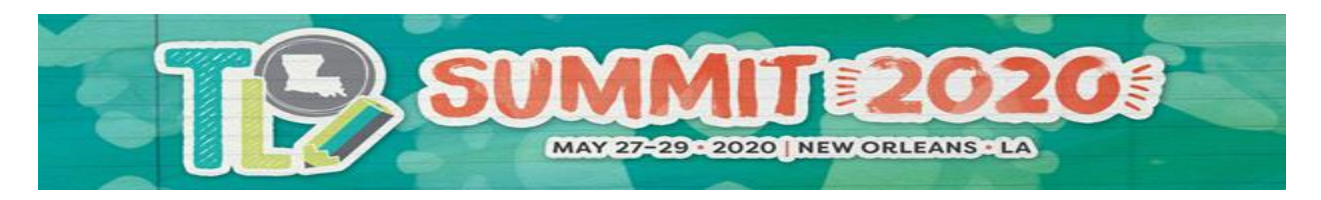

2020 Teacher Leader Summit

Instructions for Registering with a VIP Secure Registration Code

Step 5: Click on the down arrow and select "1" for each day you plan to attend the Teacher Leader Summit. Click the "Checkout" button.

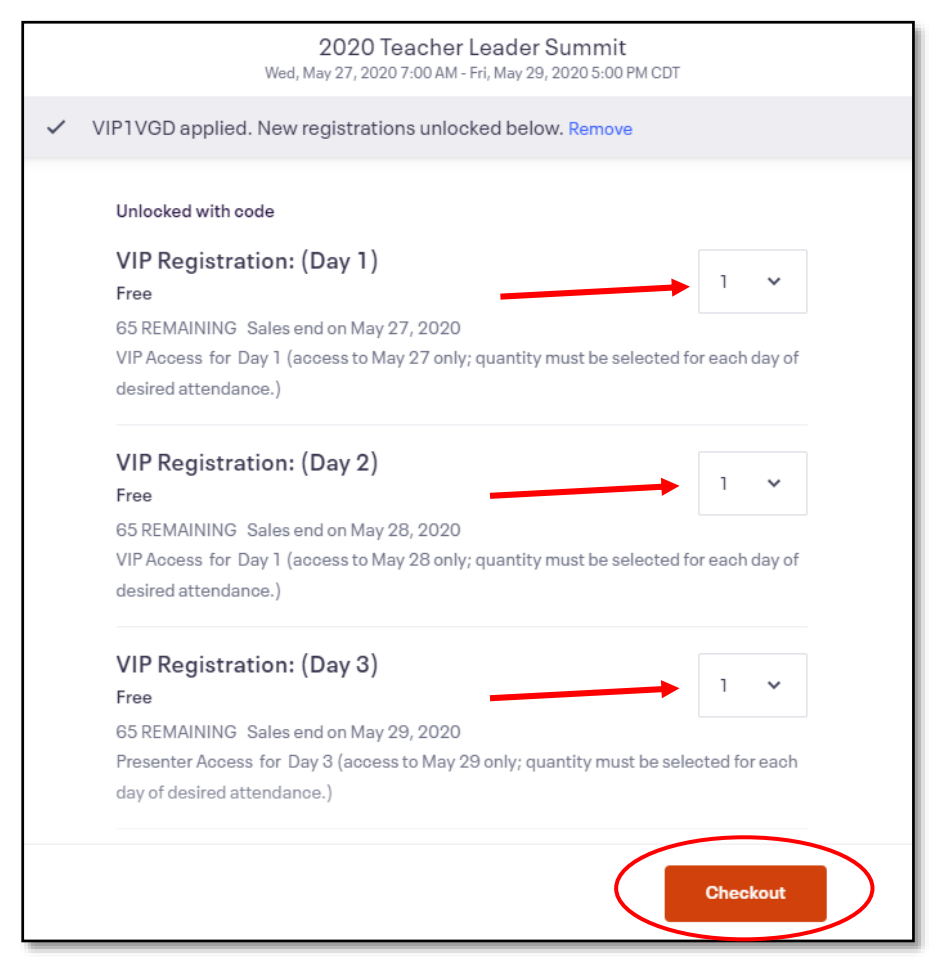

Step 6: After completing the registration form for each day you plan to attend, click on the orange "Register" button at the bottom right of the page.

Please contact <u>Idoe.registration@la.gov</u> with questions.